## STUDENT INSTRUCTIONS FOR TAKING A FAST ASSESSMENT

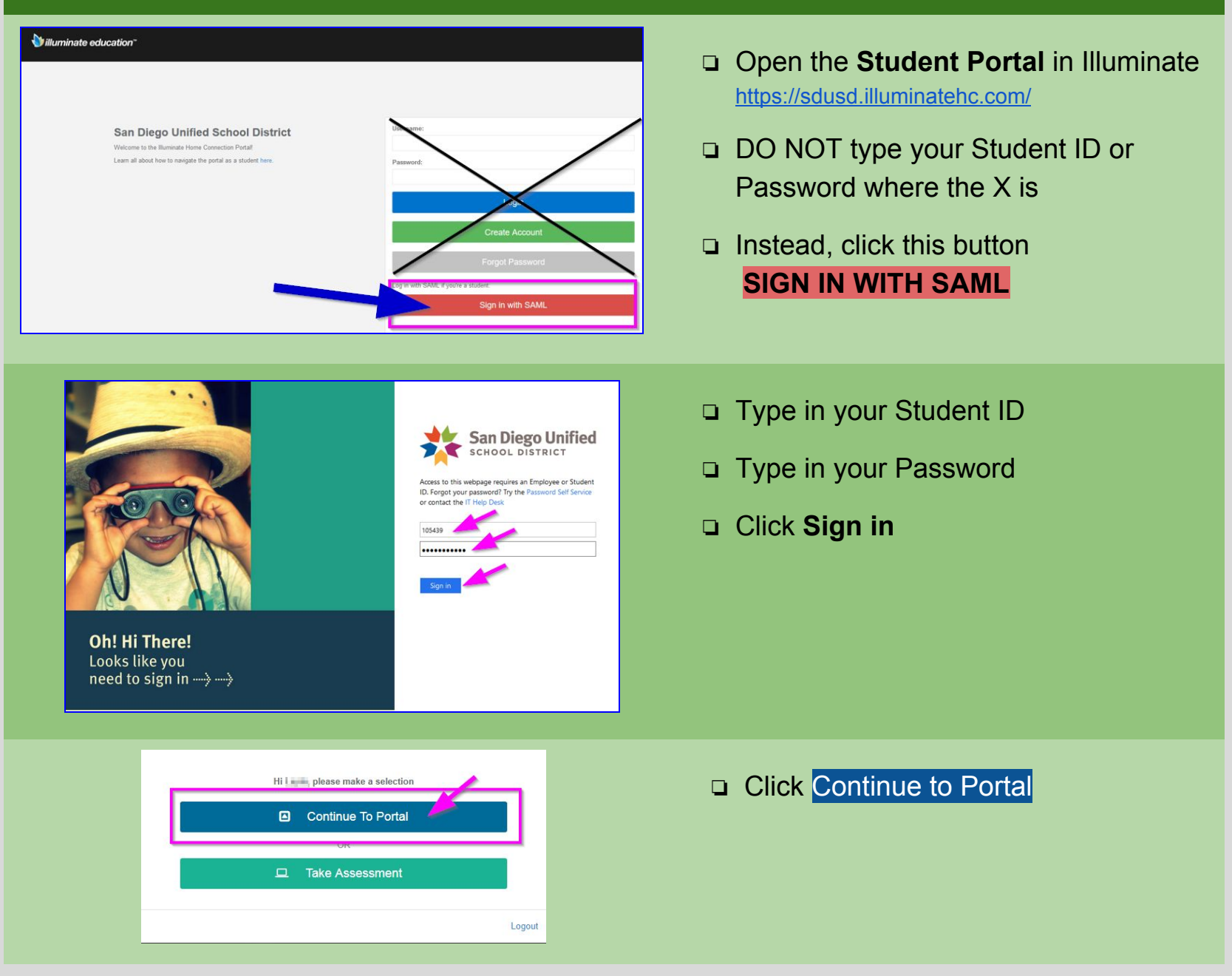

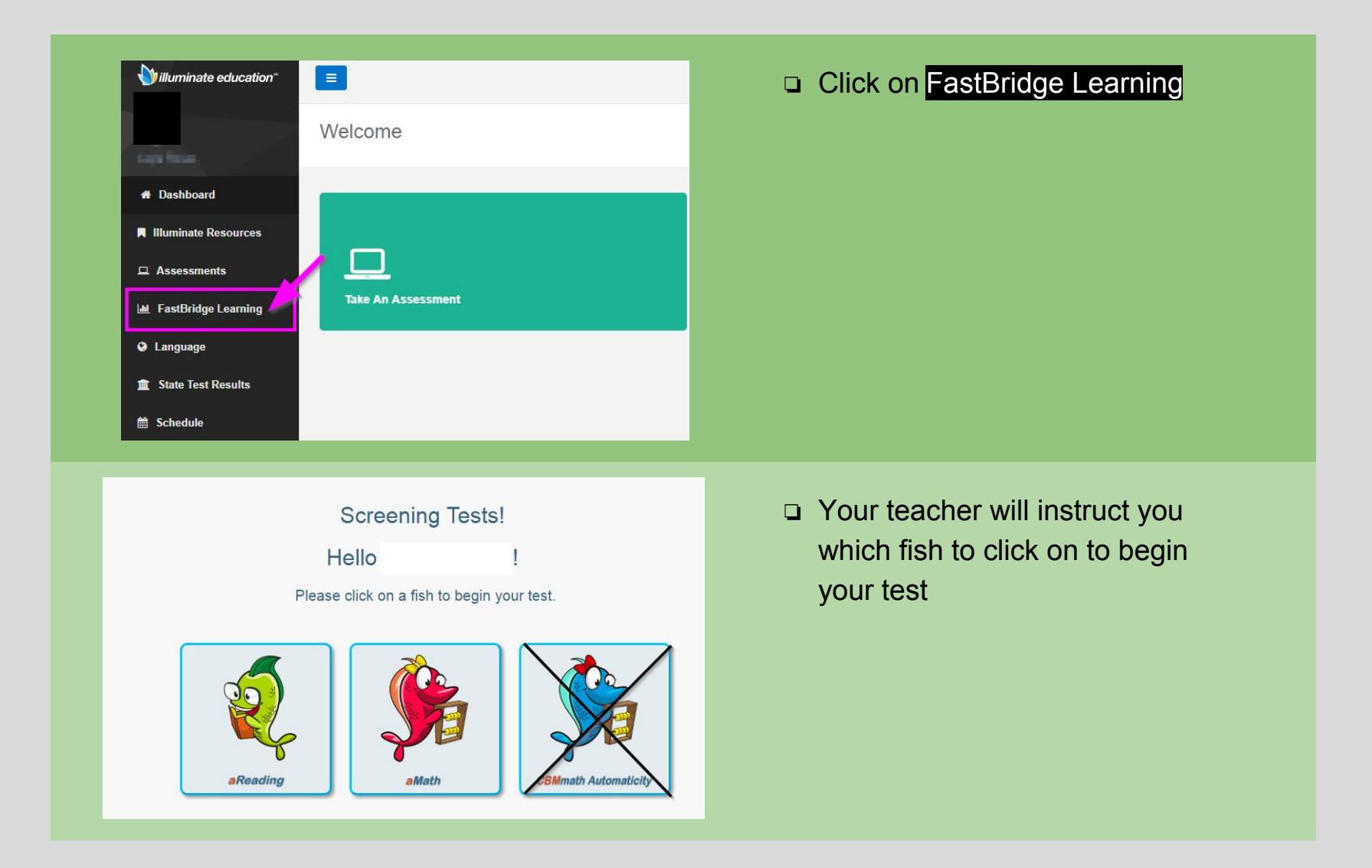